## NOVOPOS U80II

## **LAN Settings**

## Sie können die IP-Adresse des Druckers über den Webbrowser

konfigurieren. Schließen Sie den Drucker über einen Switch lokal z.B. an Ihren Laptop an, machen Sie dann einen Konfigurationsausdruck am Drucker selbst, darauf steht eine voreingestellte IP-Adresse. Stellen Sie dann die Netzwerkadresse Ihres Laptops in den gleichen IP-Bereich vom Drucker und geben Sie die voreingestellte IP-Adresse des Druckers in die Adresszeile des Webbrowsers ein.

## Benutzername:adminPasswort:kein Passwort eingeben

Zur Konfiguration des Druckers können Sie auch die PrinterUtility verwenden, das funktioniert unter Win 10:

https://www.quad.de/WebRoot/Store/Shops/qios/MediaGallery/Support\_Down loads/Orient/\_util.zip

**BYNetWinConfig** 

2.10.2017 FE NOVOPOS.CH